エクセルのシートをグループ化して作業する

- ① エクセルを起動する
- ② Sheet1 をクリック後、Ctrl キーを押しながら Sheet2、Sheet3 をクリックして Sheet1 から3 までをグループ化する (Sheet1 しかない場合は、はじめに + をクリックしてシートを増やす)

=SUM(C5:G5)

SUM をクリック

③ Sheet1 がアクティブになっているので、そのまま下の表を作成する 合計欄と割合の欄は計算式で入力し、平均は%表示にする

|    |   |       |       |       |       |       |       |      |      | C5 からG5 を選択              |
|----|---|-------|-------|-------|-------|-------|-------|------|------|--------------------------|
|    | А | В     | С     | D     | E     | F     | G     | Н    | X    | エンターキーを押す                |
| 1  |   |       |       |       |       |       |       |      |      |                          |
| 2  |   | メンバース | カード入会 | ≳申込者数 |       |       |       |      |      |                          |
| 3  |   |       |       |       |       |       |       |      | 単位:人 | =H5/\$H\$12              |
| 4  |   | 年代    | 2015年 | 2016年 | 2017年 | 2018年 | 2019年 | 合計   | 割合   | └──────」<br>半角で、「=   を入力 |
| 5  |   | 10代   | 30    | 34    | 21    | 58    | 34    | 177  | 10%  | H5 たクリック                 |
| 6  |   | 20代   | 62    | 59    | 68    | 90    | 112   | 391  | 22%  | IIJ をノリノノ<br>「/」を入力      |
| 7  |   | 30代   | 48    | 55    | 41    | 68    | 72    | 284  | 16%  | /」で八月                    |
| 8  |   | 40代   | 63    | 50    | 88    | 101   | 142   | 444  | 25%  | H12 をクリック後               |
| 9  |   | 50代   | 35    | 49    | 38    | 98    | 50    | 270  | 15%  | F4 キーを押してから              |
| 10 |   | 60代   | 25    | 34    | 20    | 29    | 33    | 141  | 8%   | エンターキーを押す                |
| 11 |   | 70代以上 | 13    | 18    | 22    | 23    | 15    | 91   | 5%   | 数値を%表示にする                |
| 12 |   | 合計    | 276   | 299   | 298   | 467   | 458   | 1798 | 100% |                          |

=SUM(C5:C11)

 ④ Sheet2 をクリックするとシートのグループ化が解除されて Sheet2 が開き、同じ表が作 成されているのが確認できる(同様に Sheet3 にも同じ表が作成されている)

ここからは、同じ表のデータを用いてシートごとに違ったグラフを作ったり、表のスタイ ルを変えたりする。

⑤ Sheet1 に戻って、次の手順でグラフを作成する

1. B5からB11セルを選択後、Ctrlキーを押しながらI(アイ)5からI(アイ)11セルを選択

210

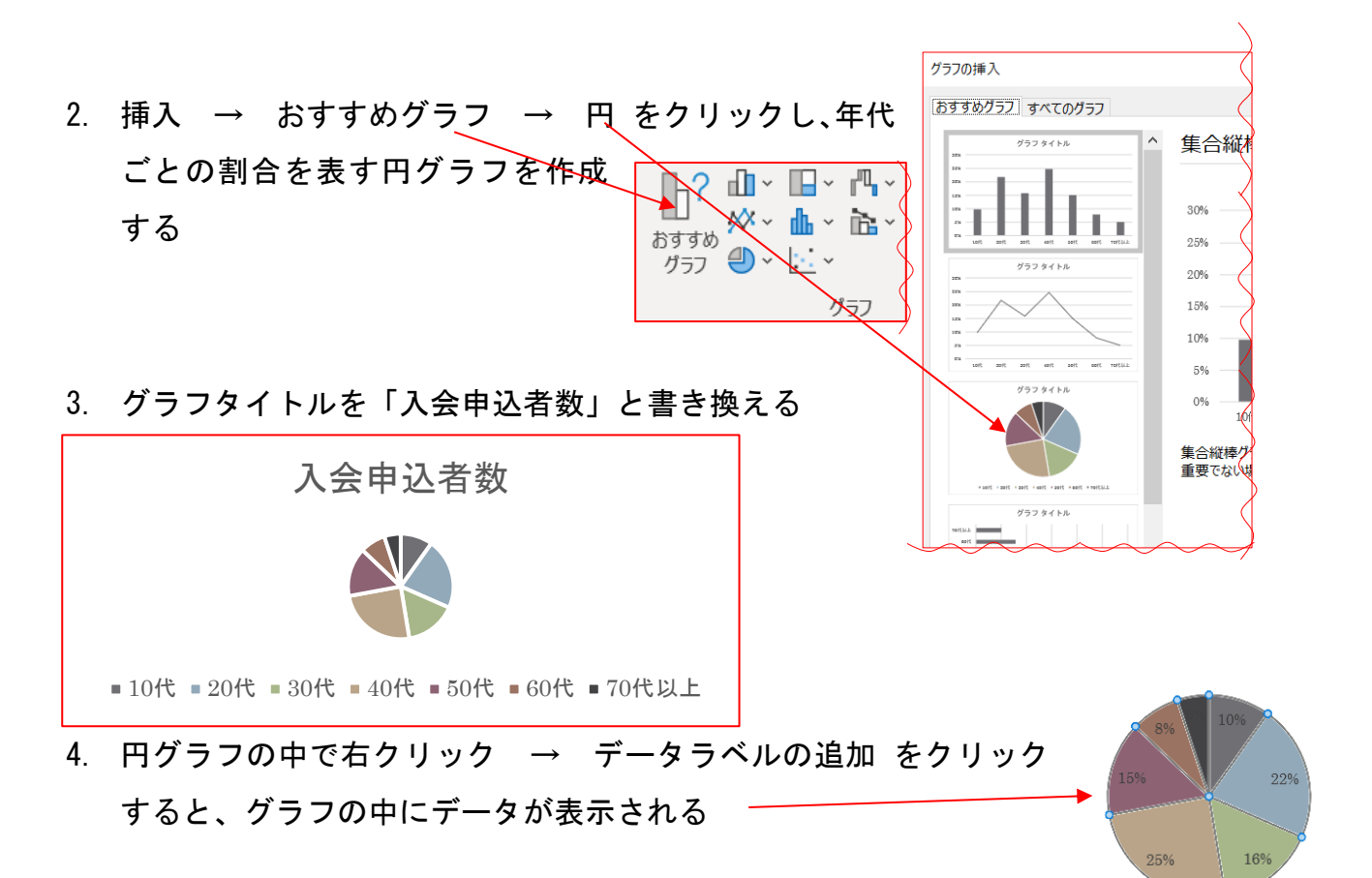

5. 一番大きい 40 代部分を(データ以外の部分で)クリックして選択後、 ダブルクリックしてその部分だけが選択されたら、少し外へ移動し て目立たせる

6. グラフ全体を表の下に配置し、表と同じくらいの大きさにする

- ⑥ 表、グラフを好みのスタイルにしたり、色や文字サイズなどを整えて完成する(3ページ参照)
- ⑦ このシートが完成したら、Sheet2、3 で、おすすめグラフの中から「集合横棒」、「 じょうご」などを選んでそれぞれグラフを作成し、好みの見栄えに整える
- ⑧ 最後にもう一度 3 つのシートをグループ化して、グラフの数行下に作成年月日を入力 する(すべてのシートに同じように入力される)
- ⑨ すべてを確認し、名前を付けて保存する

〈作成例〉

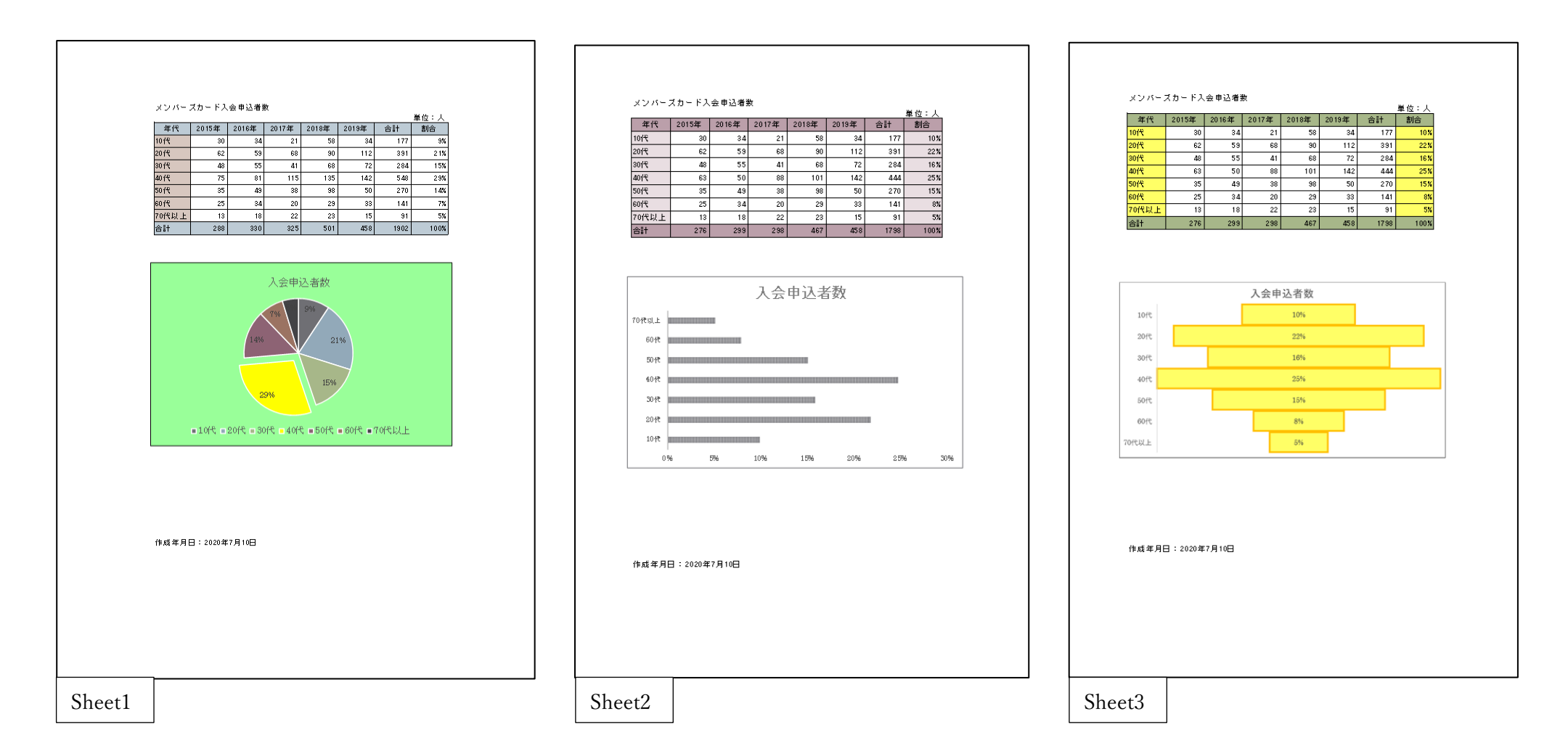